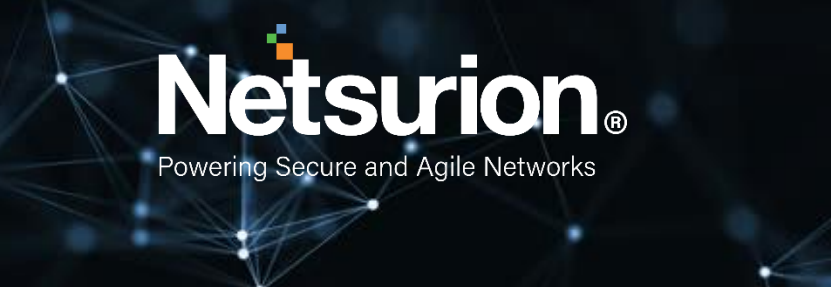

**Integration Guide** 

### Integrate AWS CloudTrail

**Publication Date:** 

April 19, 2021

© Copyright Netsurion. All Rights Reserved.

#### Abstract

This guide provides instructions to configure/ retrieve Amazon Web services (AWS) events using Amazon CloudTrail. This will include services like Amazon Elastic Compute Cloud (EC2) and Amazon Virtual Private Cloud (VPC). Once EventTracker is configured to collect and parse these logs, dashboard, and reports can be configured to monitor Amazon CloudTrail logs.

### Audience

Administrators who are assigned the task to monitor Amazon CloudTrail logs using EventTracker.

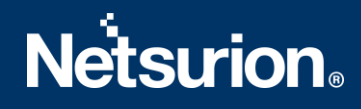

### Table of Contents

| Tab | le of ( | Contents                                           | 3  |
|-----|---------|----------------------------------------------------|----|
| 1.  | Ove     | rview                                              | 4  |
| 2.  | Prer    | equisites                                          | 4  |
| 3.  | Inte    | grating AWS CloudTrail with EventTracker           | 4  |
| 3   | 8.1     | Enabling CloudTrail Logging                        | 4  |
| 3   | .2      | Implementing EventTracker Lambda function          | 6  |
| 3   | .3      | Creating Subscription filters for CloudWatch       | 7  |
| 4.  | Ever    | ntTracker Knowledge Pack                           | 8  |
| 4   | .1      | Flex Reports                                       | 8  |
| 4   | .2      | Alerts                                             | 10 |
| 4   | .3      | Dashboards                                         | 11 |
| 5.  | Imp     | orting Amazon AWS Knowledge Pack into EventTracker | 17 |
| 5   | 5.1     | Categories                                         | 18 |
| 5   | 5.2     | Alerts                                             | 18 |
| 5   | 5.3     | Token Value                                        | 19 |
| 5   | 6.4     | Knowledge Object                                   | 20 |
| 5   | 5.5     | Flex Reports                                       | 21 |
| 5   | 6.6     | Dashboard                                          | 23 |
| 6.  | Veri    | fying Amazon AWS Knowledge Pack in EventTracker    | 25 |
| 6   | 5.1     | Categories                                         | 25 |
| 6   | i.2     | Alerts                                             | 25 |
| 6   | 5.3     | Token Value                                        | 26 |
| 6   | 5.4     | Knowledge Object                                   | 26 |
| 6   | 5.5     | Flex Reports                                       | 27 |
| 6   | 5.6     | Dashboard                                          | 27 |
| A   | bout    | Netsurion                                          | 29 |
| C   | Contac  | t Us                                               | 29 |

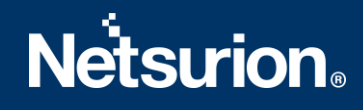

#### 1. Overview

Amazon Web Services (AWS) is a collection of remote computing services (also called web services) that together make up a cloud computing platform, offered over the internet by Amazon.com.

Amazon CloudTrail is enabled on your AWS account when you create it. When an activity occurs in your AWS account, that activity is recorded in a CloudTrail event. With CloudTrail, you can get a history of AWS API calls for your account, including API calls made via the AWS Management Console, AWS SDKs, command line tools, and higher-level AWS services (such as AWS CloudFormation). Amazon EC2 and Amazon VPC are the e.g. of few services which are integrated with CloudTrail, i.e. CloudTrail captures API calls made on behalf of Amazon EC2 and Amazon VPC.

EventTracker collects the events delivered to CloudTrail and filters it out to get some critical event types for creating reports, dashboards, and alerts. These are considered as knowledge Packs and helps to reduce the effort to manually login to AWS account and figuring what events are supposed to be critical. The events collected by EventTracker will include services like Amazon EC2 and Amazon VPC.

#### 2. Prerequisites

- User must have root-level access to <u>AWS console.</u>
- EventTracker syslog VCP port should be NAT with public IP.

#### 3. Integrating AWS CloudTrail with EventTracker

#### 3.1 Enabling CloudTrail Logging

- 1. Login to <u>AWS CloudTrail</u>.
- 2. Navigate to **Trails** section and click on **create trail** button.

| CloudTrail                             | × | CloudTrail > Trails                                                                                                    |
|----------------------------------------|---|----------------------------------------------------------------------------------------------------|
| Dashboard<br>Event history<br>Insights |   | Trails C Delete Create trail                                                                                                    |
| Trails                                 |   | Name     Home<br>region     Multi-<br>region<br>trail     Multi-<br>Insights     Organization<br>trail     S3     Log file     CloudWatch Logs       bucket     v     bucket     v     prefix     v     log group     v |
| Documentation 🗹                        |   | No trails<br>No trails to display.                                                                                                    |
| FAQs 🛛                                 |   | Create trail                                                                                                    |
| Use the old console                    |   |                                                                                                    |

3. Provide the Trail name and enable CloudWatch Logs.

| Trail name<br>Enter a display name for your to                                                                                                    | rail.                                                                                                    |
|----------------------------------------------------------------------------------------------------|----------------------------------------------------------------------------------------------------|
| Management_Events                                                                                                    |                                                                                                    |
| 3-128 characters. Only letters,                                                                                                    | numbers, periods, underscores, and dashes are allowed.                                                                                                    |
| Enable for all accounts                                                                                                    | in my organization                                                                                                    |
| To review accounts in your orga                                                                                                    | inization, open AWS Organizations. See all accounts 🛂                                                                                                    |
|                                                                                                    |                                                                                                    |
| CloudWatch Logs - a                                                                                                    | pptional                                                                                                    |
| Configure CloudWatch Logs to charges apply. Learn more                                                                                                    | monitor your trail logs and notify you when specific activity occurs. Standard CloudWatch and CloudWatch Logs                                                    |
|                                                                                                    |                                                                                                    |
| CloudWatch Logs Info                                                                                                    |                                                                                                    |
| Enabled                                                                                                    |                                                                                                    |
|                                                                                                    |                                                                                                    |
|                                                                                                    |                                                                                                    |
| Log group Info                                                                                                    |                                                                                                    |
| Log group Info     New     Evicties                                                                                                    |                                                                                                    |
| Log group Info     New     Existing                                                                                                    |                                                                                                    |
| Log group Info New Existing Log group name                                                                                                    |                                                                                                    |
| Log group Info New Existing Log group name aws-cloudtrail-logs-8288                                                                                                    | 90237078-8aaac850                                                                                                    |
| Log group Info New Existing Log group name aws-cloudtrail-logs-8288 1-512 characters. Only letters,                                                                       | 90237078-8aaac850<br>numbers, dashes, underscores, forward slashes, and periods are allowed.                                                                     |
| Log group Info     New     Existing Log group name aws-cloudtrail-logs-8288 1-512 characters. Only letters, I                                                             | 190237078-8aaac850<br>numbers, dashes, underscores, forward slashes, and periods are allowed.                                                                    |
| Log group Info     New     Existing Log group name aws-cloudtrail-logs-8288 1-512 characters. Only letters, I IAM Role Info AWS CloudTrail assumes this ro                | 190237078-8aaac850<br>numbers, dashes, underscores, forward slashes, and periods are allowed.<br>le to send CloudTrail events to your CloudWatch Logs log group. |
| Log group Info New Existing Log group name aws-cloudtrail-logs-8288 1-512 characters. Only letters, I IAM Role Info AWS CloudTrail assumes this ro New                    | 190237078-8aaac850<br>numbers, dashes, underscores, forward slashes, and periods are allowed.<br>le to send CloudTrail events to your CloudWatch Logs log group. |
| Log group Info New Existing Log group name aws-cloudtrail-logs-8288 1-512 characters. Only letters, IAM Role Info AWS CloudTrail assumes this ro New Existing             | 190237078-8aaac850<br>numbers, dashes, underscores, forward slashes, and periods are allowed.<br>le to send CloudTrail events to your CloudWatch Logs log group. |
| Log group Info New Existing Log group name aws-cloudtrail-logs-8288 1-512 characters. Only letters, I IAM Role Info AWS CloudTrail assumes this ro New Existing Role name | 190237078-8aaac850<br>numbers, dashes, underscores, forward slashes, and periods are allowed.<br>le to send CloudTrail events to your CloudWatch Logs log group. |

- 4. After enabling CloudWatch logs, provide **Log group name** and **Role name**.
- 5. Click Next and select Management events and Insights events Event type.

| Events Info<br>Record API activity for individual resources, or for all current and future resources in AWS account. Additional charges apply 🔀 |                                                                |                                                                      |  |  |  |  |
|----------------------------------------------------------------------------------------------------|----------------------------------------------------------------|----------------------------------------------------------------------|--|--|--|--|
| Event type<br>Choose the type of events that you want to log.                                                                                   |                                                                |                                                                      |  |  |  |  |
| Management events                                                                                                    | Data events                                                    | Insights events                                                      |  |  |  |  |
| Capture management operations performed<br>on your AWS resources.                                                                               | Log the resource operations performed on or within a resource. | Identify unusual activity, errors, or user behavior in your account. |  |  |  |  |

6. Click **Next** and review the setting and click **Create trail.** 

| Cancel | Previous | Create trail |  |
|--------|----------|--------------|--|
|        |          |              |  |

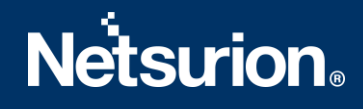

It starts sending CloudTrail logs to CloudWatch.

For forwarding CloudTrail logs to EventTracker. We need to create subscription filter for log group which we have created in step 4. Follow below instruction for integrating CloudWatch with EventTracker.

#### **3.2 Implementing EventTracker Lambda function**

1. Click on services and select lambda.

| aws | Services 🔺                                                                                                    | Q Search for services, feature                                                                                                    |
|-----|----------------------------------------------------------------------------------------------------|----------------------------------------------------------------------------------------------------|
|     | ★ Favorites Add favorites by clicking on the star next to the service name. Recently visited Route 53 CloudWatch Lambda Console Home | All services<br>Compute<br>EC2<br>Lightsail [2]<br>Lambda<br>Batch<br>Elastic Beanstalk<br>Serverless Application Repository<br>AWS Outposts<br>EC2 Image Builder<br>B Storage |

2. In the navigation pane choose **Functions**, then click on **Create function**.

| AWS Lambda X                            | Lambda > Functions                                            |                                                                                  |  |  |  |  |  |
|-----------------------------------------|---------------------------------------------------------------|----------------------------------------------------------------------------------|--|--|--|--|--|
| Updated console (preview)<br>Learn more | Functions (2)                                                 | Last fetched now C Actions V Create function                                     |  |  |  |  |  |
| Dashboard                               | <b>Q</b> , Filter by tags and attributes or search by keyword | < 1 > ⊚                                                                          |  |  |  |  |  |
| Applications<br>Functions               | Function name V Description                                   | Package type $\nabla$ Runtime $\nabla$ Code size $\nabla$ Last modified $\nabla$ |  |  |  |  |  |

- 3. Select Browse serverless app repository.
- 4. Search EventTracker in public applications. You will get the EventtrackerAWSAgent in results.

| use one of the following options to create your function.                            |                                                                                                |                                                       |                                                                                       |
|--------------------------------------------------------------------------------------|------------------------------------------------------------------------------------------------|-------------------------------------------------------|---------------------------------------------------------------------------------------|
| Author from scratch                                                                  | Use a blueprint                                                                                | Container image                                       | Browse serverless app repository                                                      |
| Start with a simple Hello World example.                                             | Build a Lambda application from sample code and<br>configuration presets for common use cases. | Select a container image to deploy for your function. | Deploy a sample Lambda application from the AWS<br>Serverless Application Repository. |
| Public applications (1) Private applications                                         | ufa                                                                                            |                                                       |                                                                                       |
| Q, eventtracker                                                                      | x                                                                                              |                                                       | Sort by Best Match                                                                    |
| Show apps that create custom IAM roles or resource policie                           | 5                                                                                              |                                                       | < 1 >                                                                                 |
| EventTrackerAWSAgent                                                                 |                                                                                                |                                                       |                                                                                       |
| This application will fetch logs from AWS resources and send<br>them to EventTracker |                                                                                                |                                                       |                                                                                       |
| EventTracker ETAWSAgent EventTrackerAWSAgent                                         |                                                                                                |                                                       |                                                                                       |
|                                                                                      |                                                                                                |                                                       |                                                                                       |

5. Fill the details and click **Deploy**.

| Application settings                                                                  |          |
|---------------------------------------------------------------------------------------|----------|
| Application name<br>The stack name of this application created via AWS CloudFormation |          |
| EventTrackerAWSAgent                                                                  |          |
| ▼ ETSIEMIntegrator                                                                    |          |
| EventTrackerManagerIP<br>EventTracker Manager IP Address                              |          |
| OrganisationName<br>Organisation Name                                                 |          |
| SyslogOverTLS<br>Enable Syslog Over TLS                                               |          |
| SyslogPort<br>EventTracker Syslog VCP Port                                            |          |
|                                                                                       |          |
| Cancel Previou                                                                        | s Deploy |

- 6. Enter the EventTracker Public Manager IP.
- 7. Enable syslog over TLS as True or False.
- 8. Enter the syslog port.
- 9. After you click **Deploy**, a function is created.

#### 3.3 Creating Subscription filters for CloudWatch

- 1. Click on services and select CloudWatch.
- 2. In the navigation pane, choose log group.
- 3. Click on the log group provided while creating CloudTrail.
- 4. Go to subscription filter.

| ► Log group details                                                                    |                                          |                                   |                   |  |  |  |
|----------------------------------------------------------------------------------------|------------------------------------------|-----------------------------------|-------------------|--|--|--|
| Log streams Metric filters Subscription filters Contributor                            | Insights                                 |                                   |                   |  |  |  |
| Subscription filters (0)<br>We now support up to 2 subscription filters per log group. |                                          |                                   | C Delete Create V |  |  |  |
| Filter name                                                                            | Filter pattern                           | Destination ARN                   | v                 |  |  |  |
| No subscription filter                                                                 |                                          |                                   |                   |  |  |  |
|                                                                                        | Create Elasticsearch subscription filter | Create Lambda subscription filter |                   |  |  |  |

- 5. Click on Create Lambda subscription filter.
- 6. Under lambda function, select the lambda function (created after deploying the application) created from the dropdown.
- 7. Enter subscription filter name, i.e. **CloudTrailTrigger**.
- 8. Click on start streaming.

#### 4. EventTracker Knowledge Pack

Once logs are received by EventTracker, knowledge packs can be configured into EventTracker.

The following knowledge packs are available in EventTracker to support Amazon CloudTrail.

#### 4.1 Flex Reports

• Amazon AWS Login Failed Activity – This report will generate a detailed view of failed or unauthorized logins to the AWS management console.

| LogTime                | Computer      | Source IP<br>Address | Login Status | Error Message         | Login URL                                                                                                    |
|------------------------|---------------|----------------------|--------------|-----------------------|----------------------------------------------------------------------------------------------------|
| 05/22/2019 04:56:31 PM | AWS_COMPUTER3 | 17.13.182.226        | Failure      | Failed authentication | https://console.aws.amazon.com/console/<br>home?state=hashArgs%23&isauthcode=tr                                                   |
| 05/22/2019 04:56:31 PM | AWS_COMPUTER3 | 17.13.182.226        | Failure      | Failed authentication | https://console.aws.amazon.com/console/<br>home?state=hashArgs%23&isauthcode=tr<br>ue                                             |
| 05/22/2019 04:56:31 PM | AWS_COMPUTER3 | 11.19.182.226        | Failure      | Failed authentication | https://console.aws.amazon.com/console/<br>home?state=hashArgs%23&isauthcode=tr<br>ue                                             |
| 05/22/2019 04:56:31 PM | AWS_COMPUTER3 | 14.8.4.15            | Failure      | Failed authentication | https://console.aws.amazon.com/support/h<br>ome?state=hashArgs%23%2Fcase%2Fcr<br>eate%3FissueType%3Dtechnical&isauthc<br>ode=true |
| 05/22/2019 04:56:32 PM | AWS_COMPUTER3 | 14.8.4.15            | Failure      | Failed authentication | https://console.aws.amazon.com/console/<br>home?state=hashArgs%23&isauthcode=tr<br>ue                                             |

• Amazon AWS Login Success Activity – This report will generate a detailed view of the successful user login or authentication to the AWS management console.

| LogTime                | Computer      | User Name | Source IP Address | Login Status | Region    | Login URL                                                                                                    |
|------------------------|---------------|-----------|-------------------|--------------|-----------|----------------------------------------------------------------------------------------------------|
| 05/27/2019 07:18:13 PM | AWS_COMPUTER5 | Karen     | 12.6.70.233       | Success      | us-east-1 | https://console.aws.amazon.com/c<br>onsole/home?state=hashArgs%23<br>&isauthcode=true                                                     |
| 05/28/2019 11:32:30 AM | AWS_COMPUTER5 | Jacob     | 12.6.70.112       | Success      | us-east-1 | https://s3.console.aws.amazon.co<br>m/s3/buckets/awslogs1192/?regio<br>n=us-east-<br>1&state=hashArgs%23&tab=overv<br>iew&isauthcode=true |
| 05/28/2019 11:32:31 AM | AWS_COMPUTER5 | Mary      | 12.6.70.33        | Success      | us-east-1 | https://console.aws.amazon.com/c<br>onsole/home?nc2=h_ct&src=head<br>er-<br>signin&state=hashArgs%23&isaut<br>hcode=true                  |
| 05/28/2019 11:32:31 AM | AWS_COMPUTER5 | Brenden   | 12.6.70.34        | Success      | us-east-1 | https://console.aws.amazon.com/c<br>onsole/home?nc2=h_ct&src=head<br>er-<br>signin&state=hashArgs%23&isaut<br>hcode=true                  |

• Amazon AWS Network Interface Activity – This report will generate a detailed view of the activity related to Network Interface create, delete, reset, modify, detach, attach, etc.

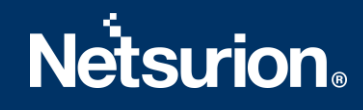

|                        |               | User |                        | Source IP    |                               |                 |                       |
|------------------------|---------------|------|------------------------|--------------|-------------------------------|-----------------|-----------------------|
| LogTime                | Computer      | Туре | Requested Action       | Address      | Interface Description         | Subnet ID       | Network Interface ID  |
| 05/28/2019 11:33:02 AM | AWS_COMPUTER5 | Root | CreateNetworkInterface | 12.6.70.33   | testinterface                 | subnet-1186b679 |                       |
| 05/28/2019 11:33:05 AM | AWS_COMPUTER5 | Root | DeleteNetworkInterface | 12.6.70.33   |                               |                 | eni-063cc300302e1bef3 |
| 05/29/2019 12:03:22 PM | AWS_COMPUTER5 | Root | DeleteNetworkInterface | 12.6.70.33   |                               |                 | eni-063cc300302e1bef3 |
| 05/29/2019 12:06:10 PM | AWS_COMPUTER5 | Root | DeleteNetworkInterface | 12.6.70.33   |                               |                 | eni-063cc300302e1bef3 |
| 05/29/2019 12:06:10 PM | AWS_COMPUTER5 | Root | CreateNetworkInterface | 12.6.70.33   | testinterface                 | subnet-1186b679 | eni-063cc300302e1bef3 |
| 05/29/2019 12:08:32 PM | AWS_COMPUTER5 | Root | DeleteNetworkInterface | 12.6.70.33   |                               |                 | eni-063cc300302e1bef3 |
| 05/29/2019 12:08:32 PM | AWS_COMPUTER5 | Root | CreateNetworkInterface | 12.6.70.33   | testinterface                 | subnet-1186b679 | eni-063cc300302e1bef3 |
| 05/31/2019 02:02:16 PM | AWS_COMPUTER5 | Root | CreateNetworkInterface | AWS Internal | Route 53 Resolver: rslvr-out- | subnet-1186b679 | eni-0c4b759618a5cd247 |
|                        |               |      |                        |              | 630e81a12d844356b:rni-        |                 |                       |
| L                      |               |      |                        |              | a15abdee88fc4ad0a             |                 |                       |

• Amazon AWS User Management Activity – This report will generate a detailed view of the activities related to user or group create, delete, add, remove, etc.

|                        |               | User |              |           | Source IP   |                     | User  | Group      |                                         |
|------------------------|---------------|------|--------------|-----------|-------------|---------------------|-------|------------|-----------------------------------------|
| LogTime                | Computer      | Туре | Account ID   | Region    | Address     | Requested Action    | Name  | Name       | User ARN                                |
| 05/27/2019 05:39:07 PM | AWS_COMPUTER5 | Root | 247856xxxxxx | us-east-1 | 12.6.70.233 | RemoveUserFromGroup | Karen | mygg       |                                         |
| 05/27/2019 05:39:07 PM | AWS_COMPUTER5 | Root | 247856xxxxxx | us-east-1 | 12.6.70.233 | AddUserToGroup      | Karen | mygg       |                                         |
| 05/28/2019 11:32:35 AM | AWS_COMPUTER5 | Root | 247856xxxxxx | us-east-1 | 12.6.70.234 | AddUserToGroup      | John  | CloudWatch |                                         |
| 05/28/2019 11:32:35 AM | AWS_COMPUTER5 | Root | 247856xxxxxx | us-east-1 | 12.6.70.235 | AddUserToGroup      | Mike  | Read_only  |                                         |
| 05/28/2019 11:32:35 AM | AWS_COMPUTER5 | Root | 247856xxxxxx | us-east-1 | 12.6.70.236 | DeleteUser          | Mike  |            |                                         |
| 05/28/2019 11:32:35 AM | AWS_COMPUTER5 | Root | 247856xxxxxx | us-east-1 | 12.6.70.237 | CreateUser          | Mike  |            | arn:aws:iam::200836103<br>659:user/Mike |
| 05/28/2019 11:32:36 AM | AWS_COMPUTER5 | Root | 247856xxxxxx | us-east-1 | 12.6.70.238 | CreateUser          | John  |            | arn:aws:iam::200836103<br>659:user/John |

• Amazon AWS Bucket-Level Activity – This report will generate a detailed view of the activities related to the Amazon S3 bucket. This includes CreateBucket, PutBucketPolicy, ListBuckets, etc.

|                        |               |           |              | Source IP     |           |                     |                     |                      |                |
|------------------------|---------------|-----------|--------------|---------------|-----------|---------------------|---------------------|----------------------|----------------|
| LogTime                | Computer      | User Type | Account ID   | Address       | Region    | Requested Action    | Bucket Name         | Error Code           | Bucket Policy  |
| 05/27/2019 05:27:02 PM | AWS_COMPUTER5 | Root      | 2008361xxxxx | 12.6.70.233   | us-east-2 | GetBucketEncryption | awslogs1192         | ServerSideEncryption |                |
|                        |               |           |              |               |           |                     |                     | ConfigurationNotFoun |                |
|                        |               |           |              |               |           |                     |                     | dError               |                |
| 05/27/2019 05:27:02 PM | AWS_COMPUTER5 | Root      | 2008361xxxxx | 12.6.70.234   | us-east-2 | GetBucketPublicAcc  | awslogs1192         | NoSuchPublicAccess   |                |
|                        |               |           |              |               |           | essBlock            |                     | BlockConfiguration   |                |
| 05/27/2019 05:27:03 PM | AWS_COMPUTER5 | Root      | 2008361xxxxx | 12.6.70.235   | us-east-2 | GetBucketEncryption | logs1990            | ServerSideEncryption |                |
|                        |               |           |              |               |           |                     |                     | ConfigurationNotFoun |                |
|                        |               |           |              |               |           |                     |                     | dError               |                |
| 05/29/2019 12:03:12 PM | AWS_COMPUTER5 | Root      | 2008361xxxxx | 172.18.144.11 | us-east-2 | CreateBucket        | awslogs1192         |                      |                |
| 05/28/2019 11:32:27 AM | AWS_COMPUTER5 | IAMUser   | 2008361xxxxx | 14.98.42.12   | us-west-2 | GetBucketLocation   | nse-sec-cloudtrail- | AccessDenied         |                |
|                        |               |           |              |               |           |                     | central             |                      |                |
| 05/28/2019 02:30:54 PM | AWS_COMPUTER5 | Root      | 2008361xxxxx | 172.18.144.11 | us-east-2 | PutBucketPolicy     | awslogs1192         |                      | Sid = AWSCloud |

• Amazon AWS Policy Activity – This report will generate a detailed view of the activities related to policy, i.e. AttachUserPolicy, GetPolicy, DetachRolePolicy, CreatePolicy, etc.

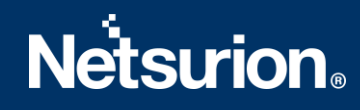

| Event DateTime       | Computer          | User<br>Type | Account ID   | Source IP<br>Address | Service<br>Name       | Region    | Requested Action | PolicyARN                                             | User<br>Name |
|----------------------|-------------------|--------------|--------------|----------------------|-----------------------|-----------|------------------|-------------------------------------------------------|--------------|
| 2019-05-27T08:31:08Z | AWS_COM<br>PUTER5 | Root         | 2008361xxxxx | 12.6.70.233          | iam.amazon<br>aws.com | us-east-1 | AttachUserPolicy | arn:aws:iam::2008361<br>03659:policy/testpolicy       | John         |
| 2019-05-27T08:31:40Z | AWS_COM<br>PUTER5 | Root         | 2008361xxxxx | 12.6.70.234          | iam.amazon<br>aws.com | us-east-1 | AttachUserPolicy | arn:aws:iam::2008361<br>03659:policy/testpolicy       | Karen        |
| 2019-05-27T08:27:37Z | AWS_COM<br>PUTER5 | Root         | 2008361xxxxx | 12.6.70.235          | iam.amazon<br>aws.com | us-east-1 | DetachUserPolicy | arn:aws:iam::aws:poli<br>cy/IAMUserChangePas<br>sword | Mike         |

• Amazon AWS Security Group Activity – This report will generate a detailed view of the activities related to the security groups, i.e. CreateSecurityGroup, AuthorizeSecurityGroupIngress, DeleteSecurityGroup, etc.

|                      |               | User | Ì           | Source IP   |           |                                   |                   |                      |                |
|----------------------|---------------|------|-------------|-------------|-----------|-----------------------------------|-------------------|----------------------|----------------|
| Event DateTime       | Computer      | Туре | Account ID  | Address     | Region    | Requested Action                  | Group Name        | Group ID             | IP Permissions |
| 2019-05-27T08:38:59Z | AWS_COMPUTER5 | Root | 2008361xxxx | 12.6.70.233 | us-east-2 | CreateSecurityGroup               | testsecuritygroup | sg-0de88643e4f2d752a |                |
| 2019-05-27T08:39:11Z | AWS_COMPUTER5 | Root | 2008361xxxx | 12.6.70.234 | us-east-2 | DeleteSecurityGroup               |                   | sg-0de88643e4f2d752a |                |
| 2019-05-27T08:37:25Z | AWS_COMPUTER5 | Root | 2008361xxxx | 12.6.70.235 | us-east-2 | AuthorizeSecurityGrou<br>pIngress |                   | sg-1ee4b571          | items =        |
| 2019-05-27T08:38:11Z | AWS_COMPUTER5 | Root | 2008361xxxx | 12.6.70.236 | us-east-2 | RevokeSecurityGroupl<br>ngress    |                   | sg-1ee4b571          | items =        |

#### 4.2 Alerts

- Amazon AWS Network Interface Deleted This alert will be triggered if there is any activity related to VPC network interface deletion.
- Amazon S3 User Deleted This alert will be triggered if a user gets deleted.
- AWS CIS Control AWS Config configuration changed This alert will be triggered when the configuration is changed in the AWS Config. It will help ensure sustained visibility of configuration items within the AWS account.
- **AWS CIS Control AWS Management Console authentication failures** This alert will be triggered in the event of any failed or unauthorized login attempt to the AWS management console.
- AWS CIS Control changes to Network Access Control Lists (NACL) detected This alert will be triggered in the event of any changes to Network Access Control Lists is detected. Monitoring changes to NACLs will help ensure that the AWS resources and services are not unintentionally exposed.
- AWS CIS Control Changes to network gateways detected This alert will be triggered in the event of any changes to the network gateway is detected. Monitoring changes to network gateways will help ensure that all ingress/egress traffic traverses the VPC border via a controlled path.
- AWS CIS Control CloudTrail configuration changed This alert will be triggered in the event of any CloudTrail configuration is changed. Monitoring changes to CloudTrail's configuration will help ensure sustained visibility to activities performed in the AWS account.
- AWS CIS Control Disabling or scheduled deletion of customer created CMKs This alert will be triggered in the event of any disabling or scheduled deletion of customer created CMKs. Monitoring changes to CloudTrail's configuration will help ensure sustained visibility to activities performed in the AWS account.

- AWS CIS Control IAM policy changed This alert will be triggered in the event of any IAM policy changed. Monitoring changes to IAM policies will help ensure authentication and authorization controls remain intact.
- AWS CIS Control Management Console signed-in without MFA This alert will be triggered in the event of any user signed-in without MFA. Monitoring for single-factor console logins will increase visibility into accounts that are not protected by MFA.
- AWS CIS Control Route table changed This alert will be triggered in the event of any Route table changed. Monitoring changes to route tables will help ensure that all VPC traffic flows through an expected path.
- AWS CIS Control S3 bucket policy changed This alert will be triggered in the event of the s3 bucket policy changed. Monitoring changes to the S3 bucket policies may reduce the time to detect and correct permissive policies on sensitive S3 buckets.
- AWS CIS Control Security group changed This alert will be triggered in the event of the s3 bucket policy changed. Monitoring changes to the security group will help ensure that resources and services are not unintentionally exposed.
- AWS CIS Control Unauthorized API calls This alert is triggered in the event of unauthorized API calls detected. Monitoring unauthorized API calls will help reveal application errors and may reduce the time to detect malicious activity.
- AWS CIS Control Usage of root account detected This alert will be triggered in the event of root account usage detected. Monitoring for root account logins will provide visibility into the use of a fully privileged account and an opportunity to reduce the use of it.
- AWS CIS Control VPC configuration changed This alert will be triggered in the event of VPC changed. Monitoring changes to IAM policies will help ensure authentication and authorization controls remain intact.

#### 4.3 Dashboards

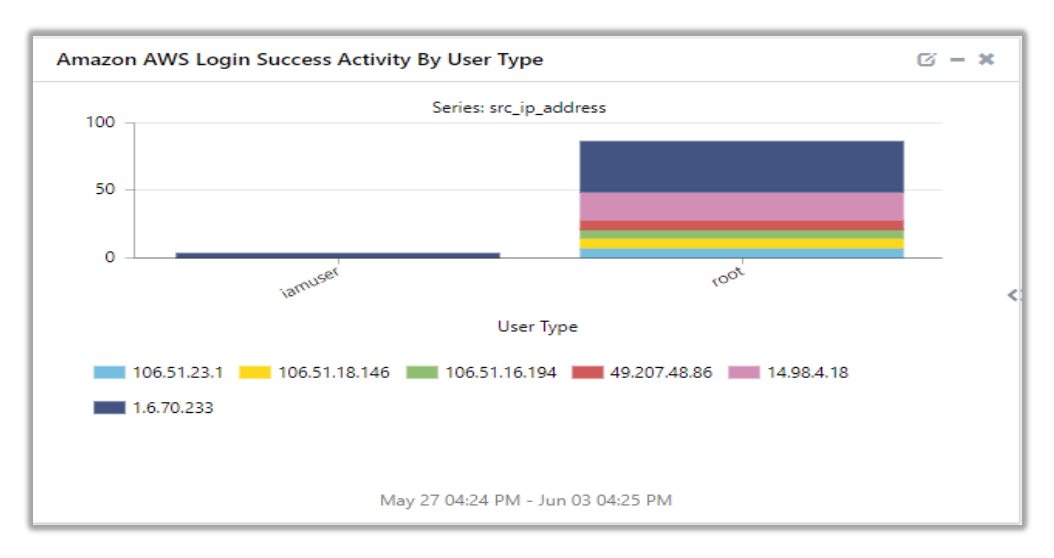

• Amazon AWS Login Success Activity By User Type.

• Amazon AWS Login Failed Activity By Failed Reason.

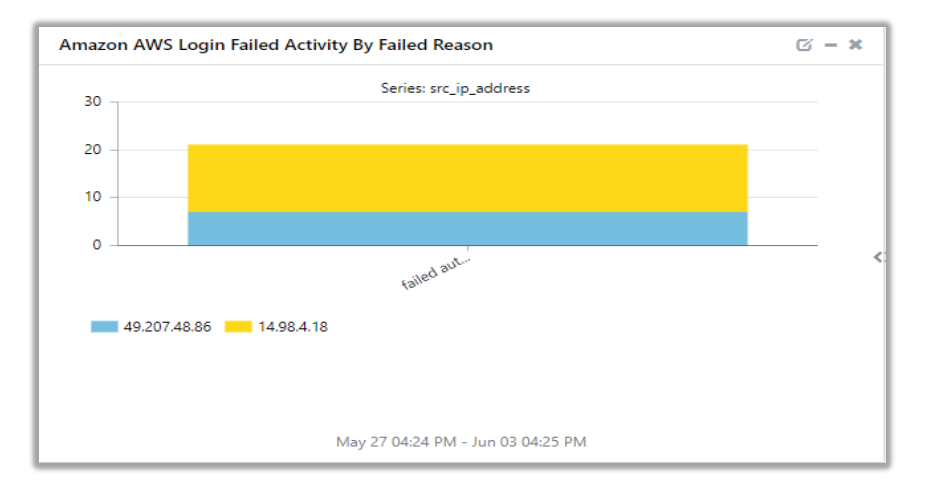

• Amazon AWS Policy Activity By Source IP.

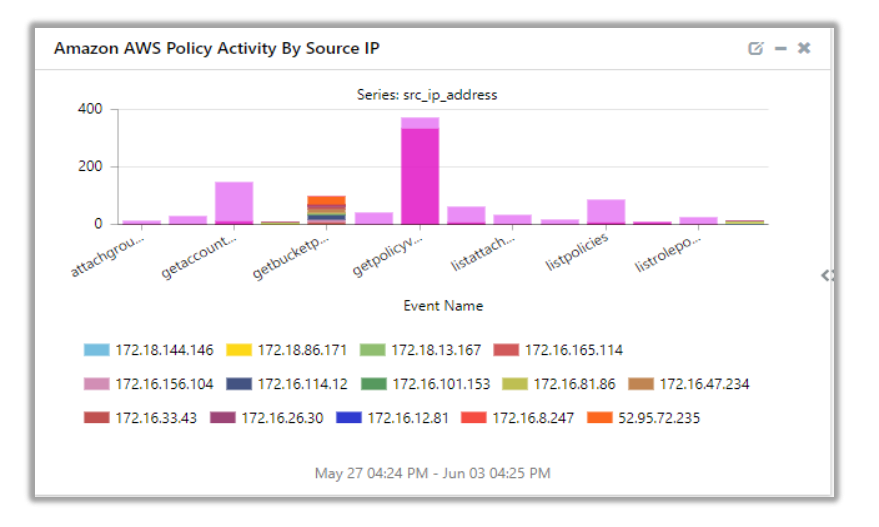

• Amazon AWS Policy Activity By User Type.

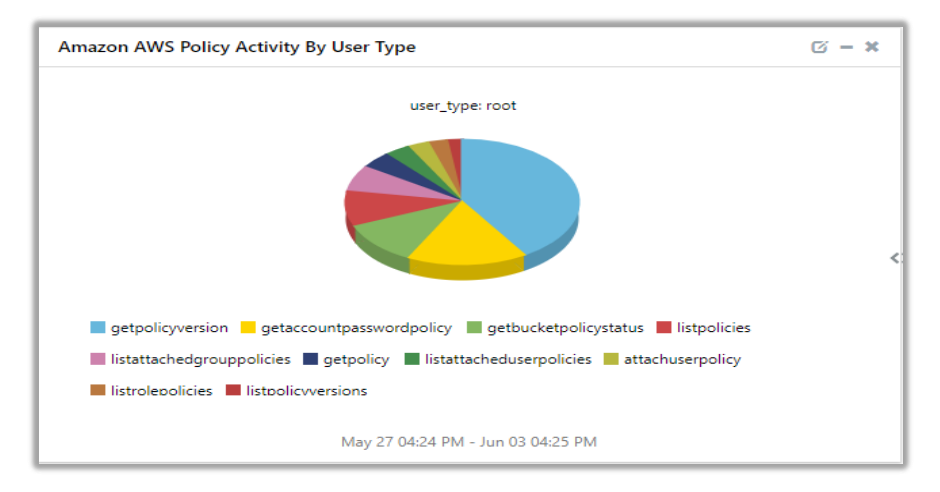

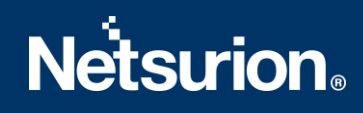

• Amazon AWS Login Failed Activity By User Agent.

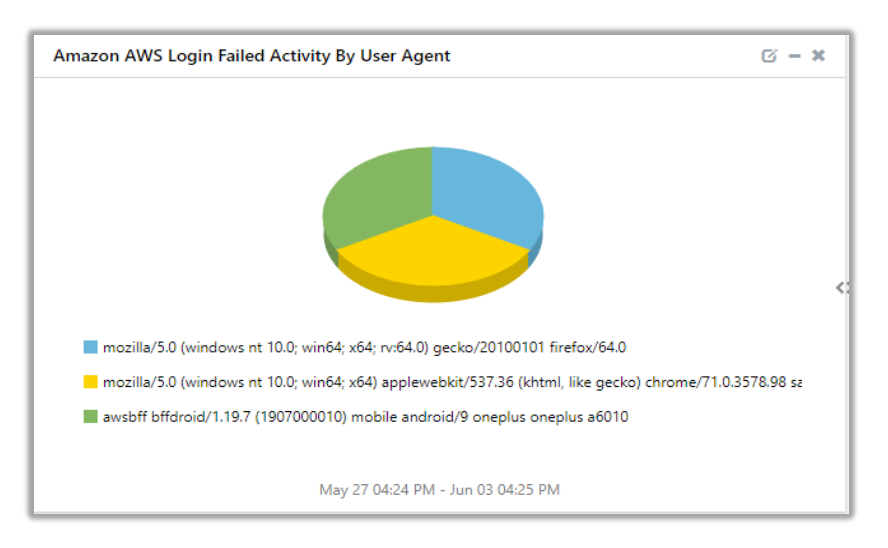

• Amazon AWS All Operations Activity By Event Name.

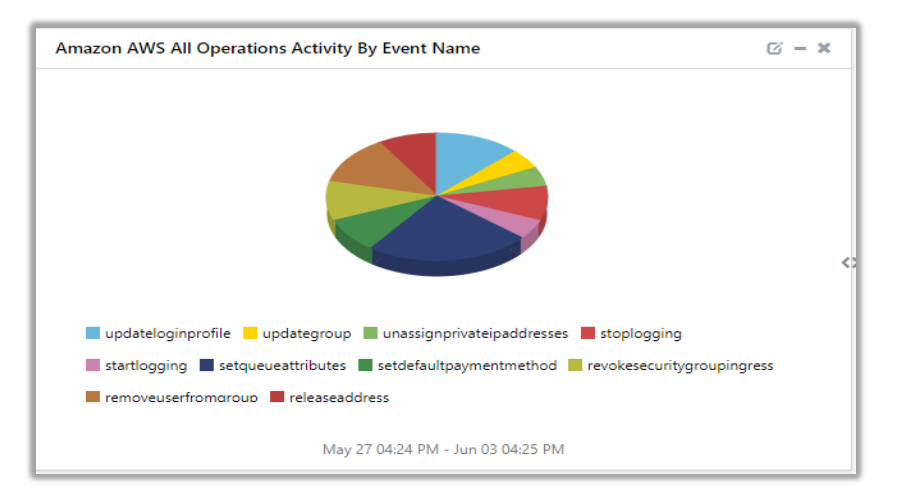

• Amazon AWS Login Failed Activity By City.

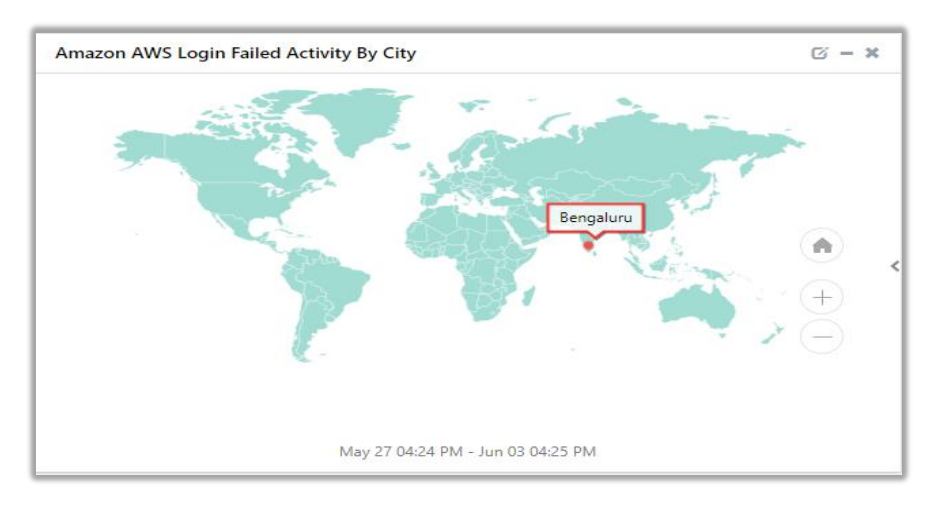

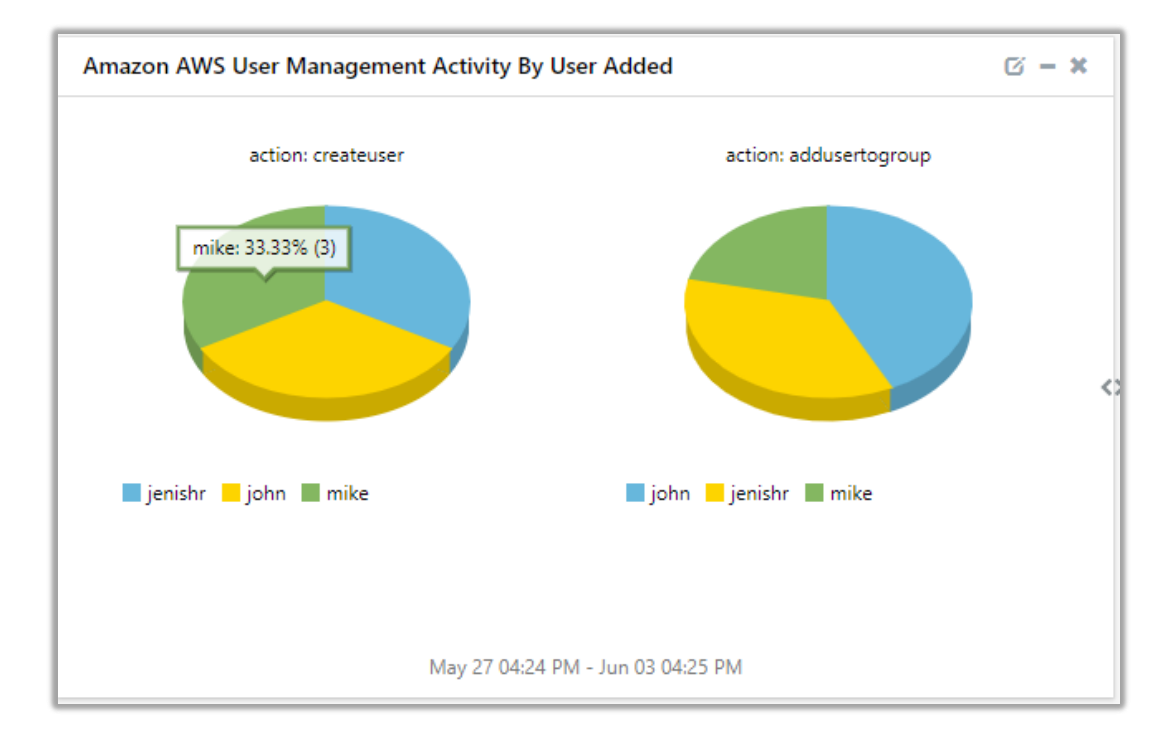

• Amazon AWS User Management Activity By User Added.

• Amazon AWS User Management Activity By User Deleted.

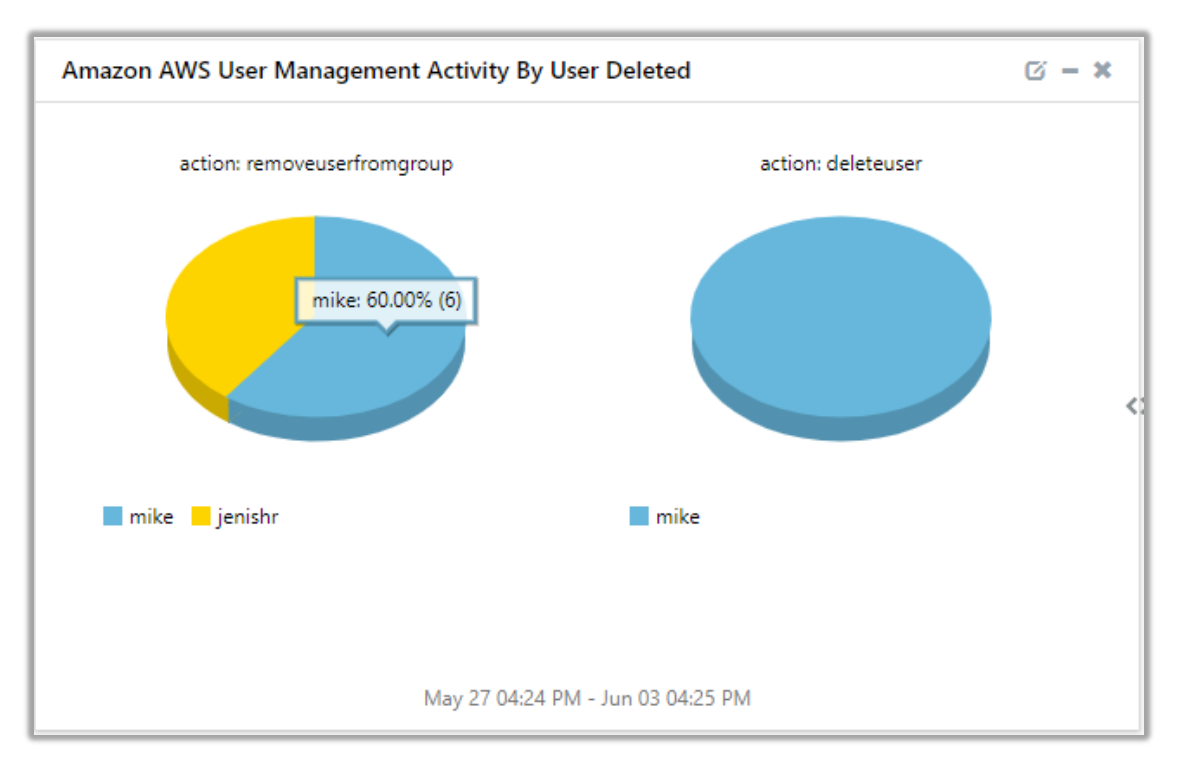

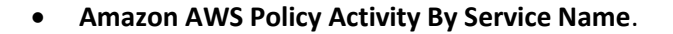

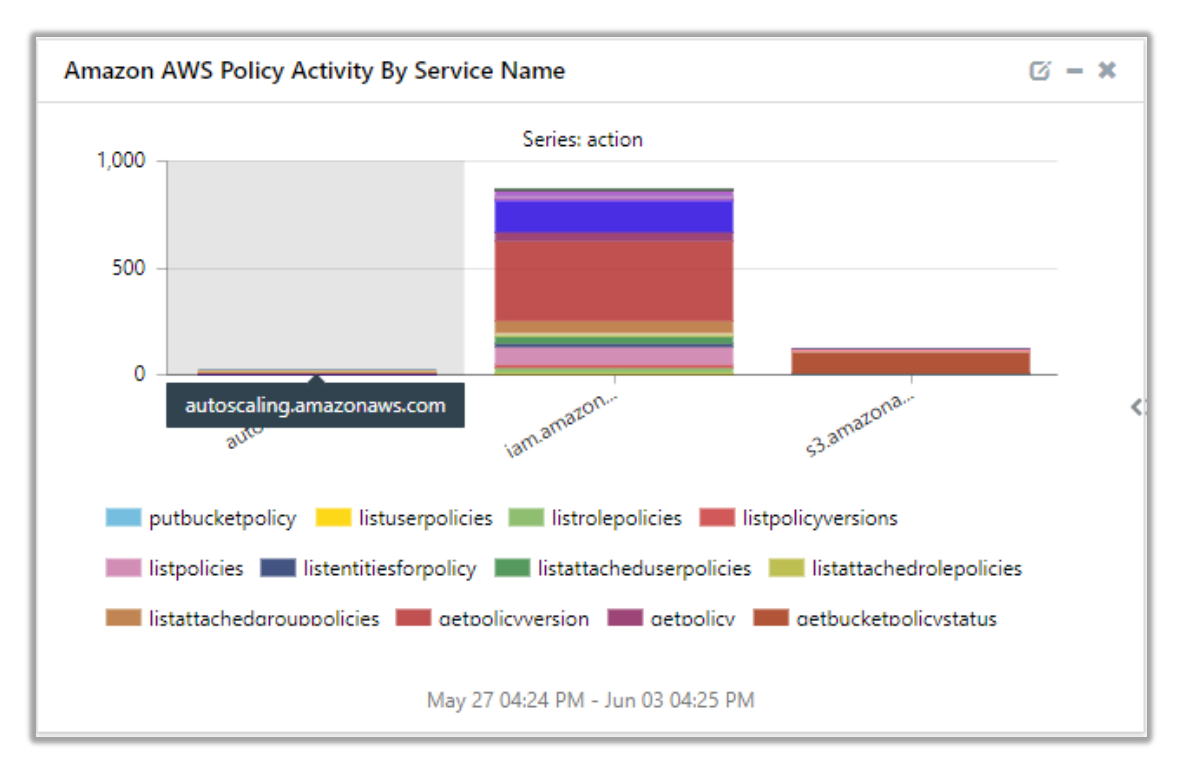

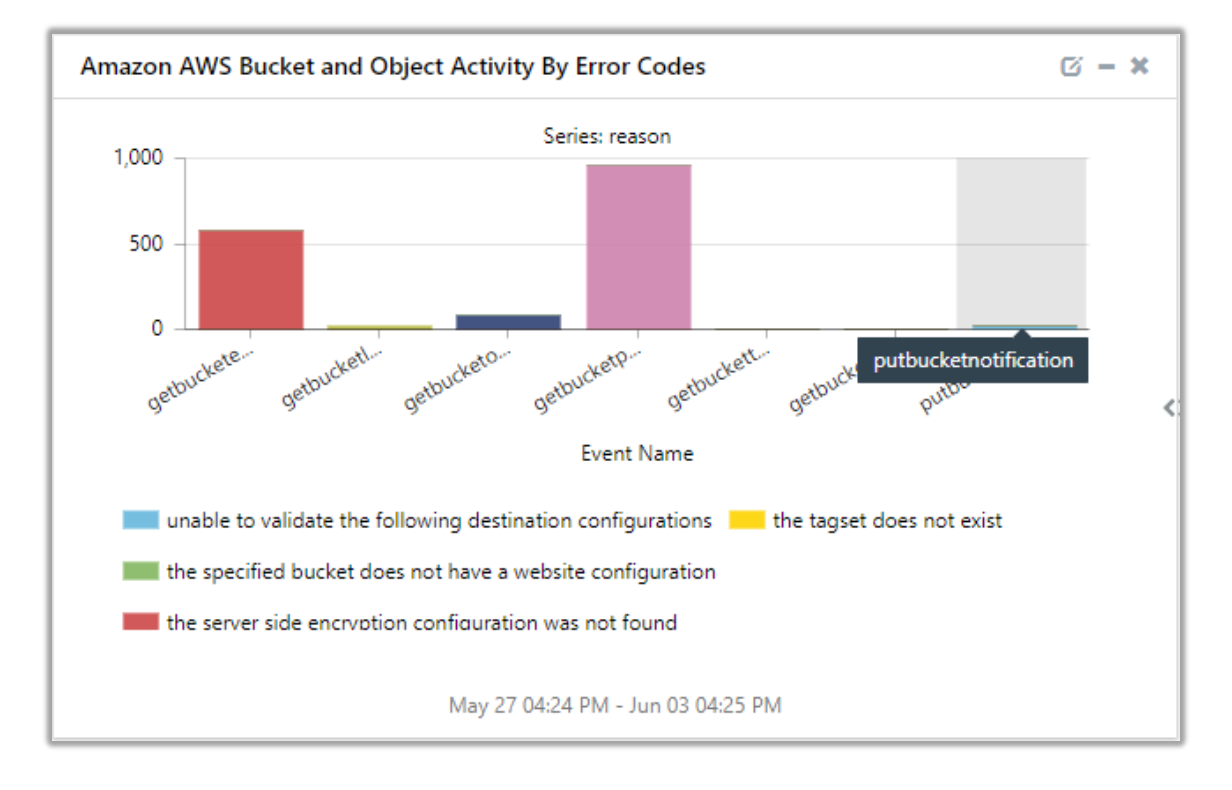

#### Amazon AWS Bucket and Object Activity By Error Codes.

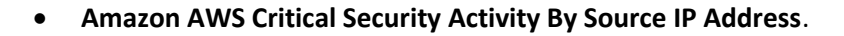

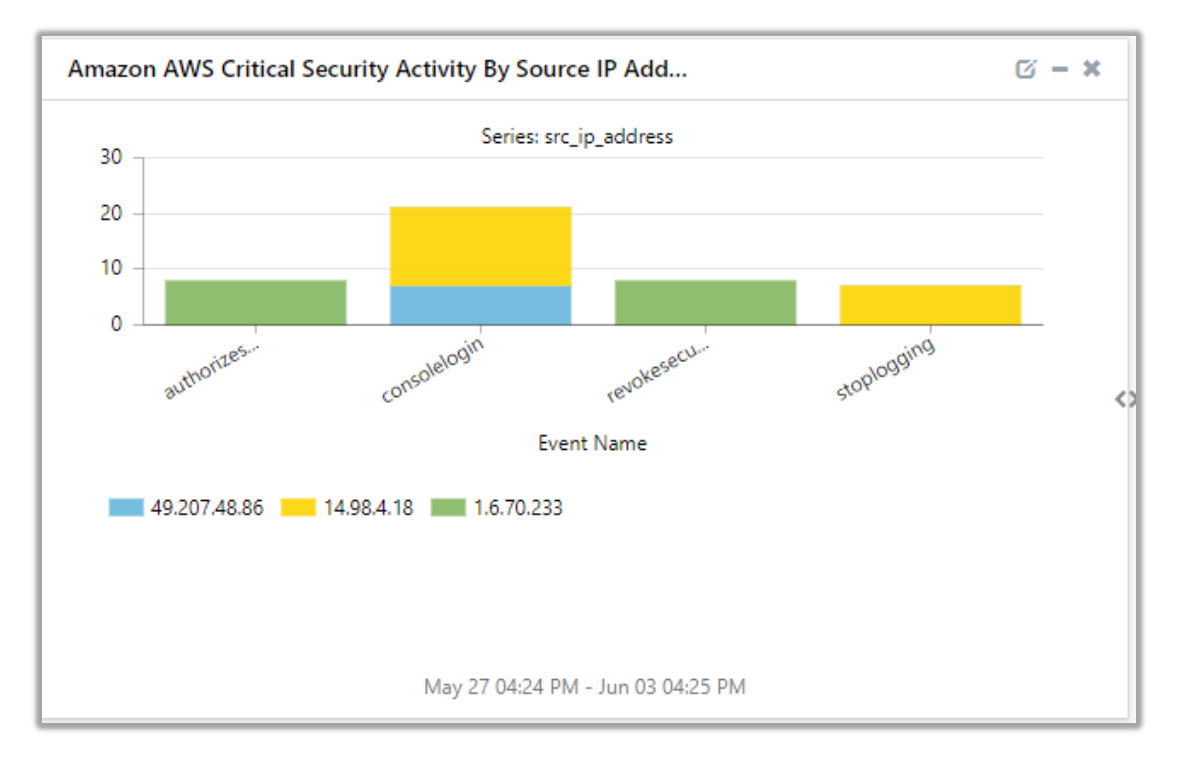

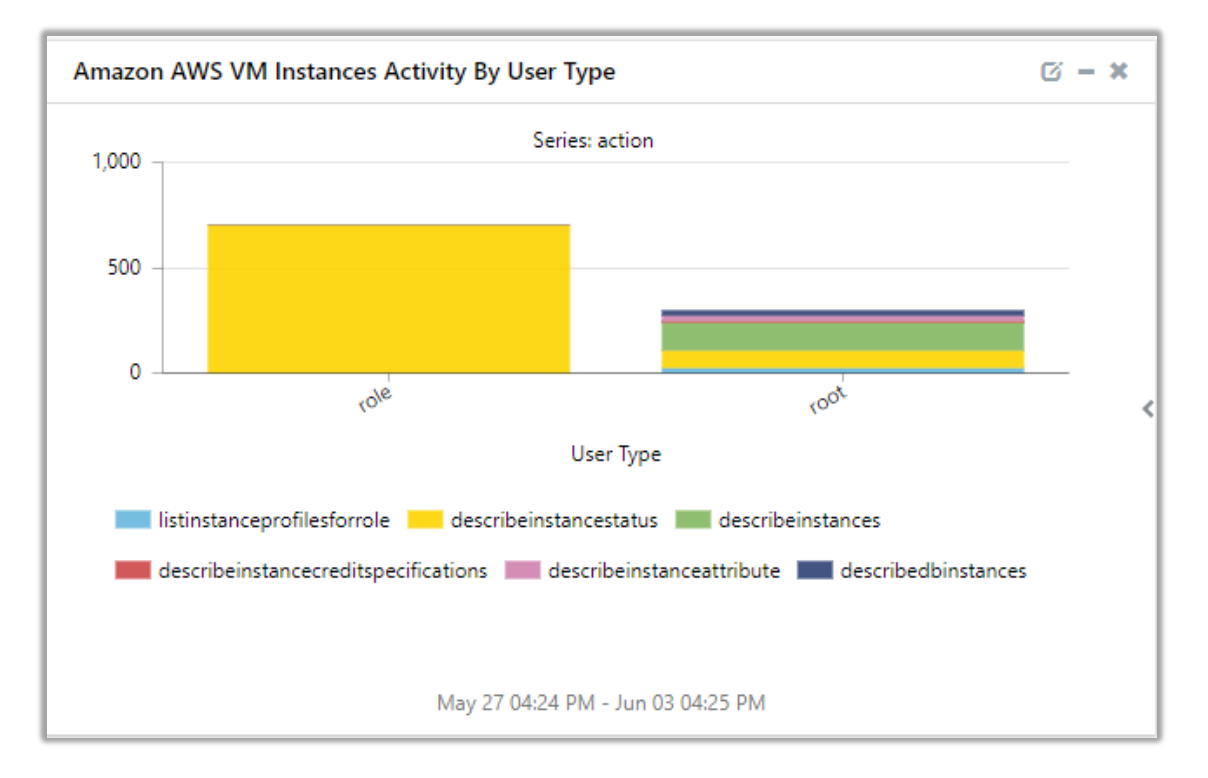

#### • Amazon AWS VM Instances Activity By User Type.

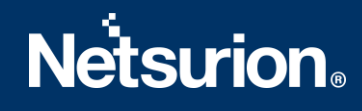

#### 5. Importing Amazon AWS Knowledge Pack into EventTracker

**NOTE**: Import knowledge pack items in the following sequence:

- Categories
- Alerts
- Token Value
- Knowledge Objects
- Flex Reports
- Dashboard
- 1. Launch the EventTracker Control Panel.
- 2. Double click **Export-Import Utility**.

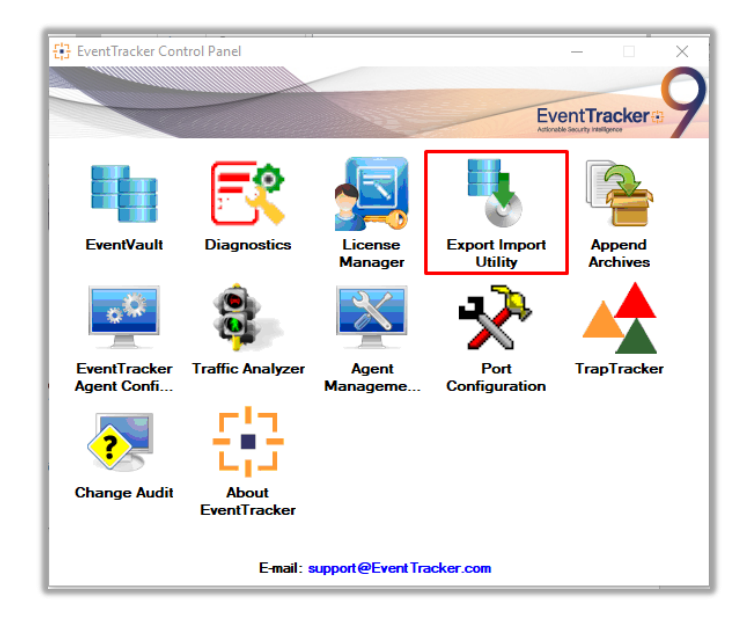

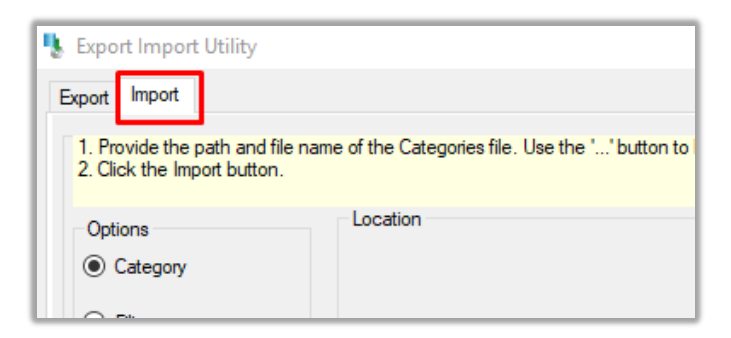

3. Click the **Import** tab.

#### **5.1 Categories**

- 1. Click the **Category** option, and then click the Browse button.
- 2. Navigate to the location having a file with the extension ".iscat" and then click Import.

| <b>%</b> E | xport Import Utility                                          | -                                                                                  |       |
|------------|---------------------------------------------------------------|------------------------------------------------------------------------------------|-------|
| Exp        | port Import                                                   |                                                                                    |       |
| 1          | . Provide the path and file na<br>2. Click the Import button. | me of the Categories file. Use the '' button to browse and locate the import file. |       |
|            | Options <ul> <li>Category</li> </ul>                          | Location                                                                           |       |
| (          | O Filters                                                     |                                                                                    |       |
| (          | O Alerts                                                      |                                                                                    |       |
| (          | Systems and Groups                                            | Source :<br>//S S3\Integration\Configuration Items\Category_AWS.iscat              |       |
|            | O Token Value                                                 |                                                                                    |       |
| (          | ⊖ Reports                                                     |                                                                                    |       |
| (          | Behavior Correlation                                          |                                                                                    |       |
|            |                                                               |                                                                                    |       |
|            |                                                               |                                                                                    |       |
|            |                                                               | ·                                                                                  |       |
| _          | .+                                                            | 3 Import                                                                           | Close |

3. EventTracker displays a success message:

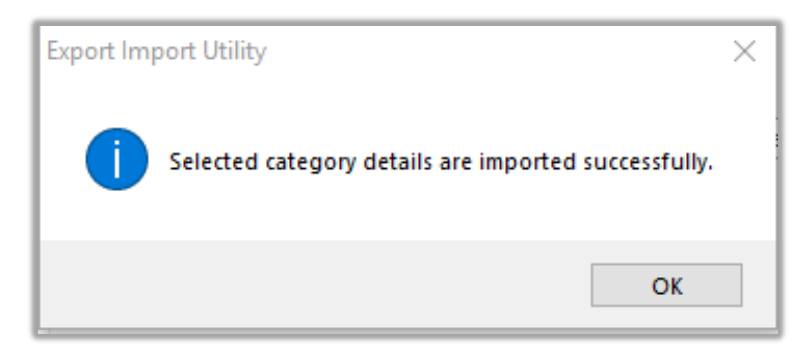

#### 5.2 Alerts

1. Click **Alert** option, and then click the browse

... button

2. Navigate to the location having a file with the extension ".isalt" and then click Import.

| Export Import Utility                                                               |                                                                     | >                                                                                                    |
|-------------------------------------------------------------------------------------|---------------------------------------------------------------------|----------------------------------------------------------------------------------------------------|
| Export Import                                                                       |                                                                     |                                                                                                    |
| <ol> <li>Provide the path and file nar</li> <li>Click the Import button.</li> </ol> | ne of the Alerts file. Use the '' butt                              | ton to browse and locate the import file.                                                                                    |
| Options                                                                             | Location                                                            |                                                                                                    |
| Category                                                                            | Import E-mail settings                                              |                                                                                                    |
| O Filters                                                                           | Set Active<br>Only if notifications set                             | This setting is applicable only for imports from Legacy (v6x)<br>Alert files. For v7, the active status will be set based on |
| Alerts 1                                                                            | <ul> <li>By default</li> </ul>                                      | "Active" key available in the configuration section.                                                                         |
| O Systems and Groups                                                                | Watchlist Configuration                                             |                                                                                                    |
| O Token Value                                                                       | This actting is applicable only f                                   | ion<br>iar alata which have Advanced watchlist configured                                                                    |
| ◯ Reports                                                                           | Note: If this option is enabled t<br>on the console where the alert | he user should make sure the watchlist groups are available<br>s are imported.                                               |
| O Behavior Correlation                                                              |                                                                     |                                                                                                    |
|                                                                                     | Source :<br>E:\NetS_Projects\AWS S3\                                | \Integration\Configuration Items\Alerts_AWS.isalt 2                                                                          |
|                                                                                     |                                                                     |                                                                                                    |
|                                                                                     |                                                                     | 3 Import Close                                                                                                    |

3. EventTracker displays a success message:

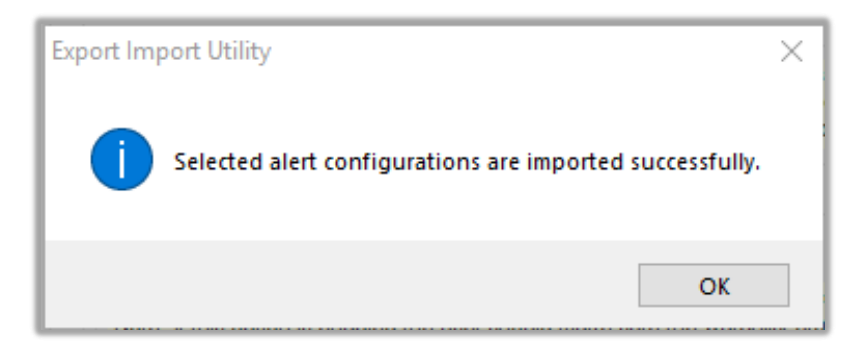

#### 5.3 Token Value

- 1. In EventTracker Control Panel, select **Export/ Import utility** and select the **Import tab**. Click **Reports** option and choose **New (\*.istoken)**.
- 2. Navigate to the location having a file with the extension ".istoken" and then click Import.

| Export Import Utility                                         |                                                                                 |       | × |
|---------------------------------------------------------------|---------------------------------------------------------------------------------|-------|---|
| Export Import                                                 |                                                                                 |       |   |
| 1. Provide the path and file na<br>2. Click the Import button | me of token value file. Use the '' button to browse and locate the import file. |       |   |
| Options                                                       | Location                                                                        |       |   |
| Category                                                      |                                                                                 |       |   |
| ○ Filters                                                     |                                                                                 |       |   |
| ◯ Alerts                                                      |                                                                                 |       |   |
| <ul> <li>Systems and Groups</li> </ul>                        | Source :<br>tegration\Configuration Items\Parsing Rules_AWS.istoken             |       |   |
| • Token Value 1                                               |                                                                                 |       |   |
| ◯ Reports                                                     |                                                                                 |       |   |
| O Behavior Correlation                                        |                                                                                 |       |   |
|                                                               |                                                                                 |       |   |
|                                                               |                                                                                 |       |   |
|                                                               | 3 Import                                                                        | Close |   |

#### 5.4 Knowledge Object

1. Click **Knowledge objects** under the **Admin** option in the EventTracker page.

|                                   |                           | 🔎 Admin <del>-</del> | Tools 🗸 (                        |
|-----------------------------------|---------------------------|----------------------|----------------------------------|
| Active Watch Lists                | Event Filters             | 🧭 Parsing Rules      | 🔶 / D                            |
| Alerts                            | 👰 Eventvault              | Report Settings      |                                  |
| Behavior Correlation Rules        | FAQ Tile Configuration    | Systems              |                                  |
| 🗞 Behavior Correlation Settings   | Group Management          | Q Users              |                                  |
| ni<br>sc 🚺 Casebook Configuration | Q IP Lookup Configuration | 🕀 Weights            | Systems<br>since the last 24 hou |
| ● Category                        | ·☆ Knowledge Objects      | Windows Agent Config |                                  |
| ▲ Diagnostics                     | 👰 Manager                 |                      |                                  |
|                                   |                           |                      |                                  |

2. Click on the Import Object icon.

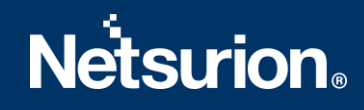

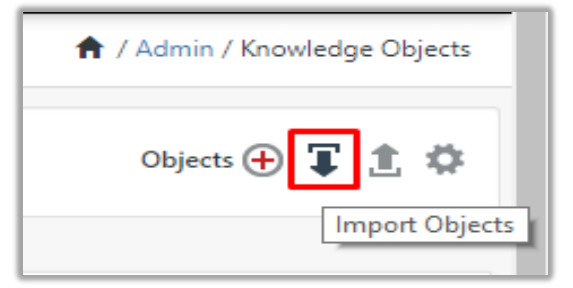

3. A pop-up box will appear, click **Browse** and navigate to the file path with extension ".etko" button.

| Import      |                 |
|-------------|-----------------|
| KO_AWS.etko | 🗁 Browse Upload |

4. A list of available knowledge objects will appear. Select the relevant files and click Import.

| Import   |                   |            | ×               |
|----------|-------------------|------------|-----------------|
| Select f | ile               |            | 🗁 Browse Upload |
|          | Object name       | Applies to | Group name      |
|          | Amazon AWS Events | Amazon AWS | Amazon AWS      |
| 1        |                   |            |                 |
|          |                   |            |                 |
|          |                   |            |                 |
|          |                   |            |                 |
|          |                   |            |                 |
|          |                   |            |                 |
|          |                   |            |                 |
|          |                   |            |                 |
|          |                   |            |                 |
|          |                   |            |                 |
|          |                   |            | 2 Import Close  |

#### 5.5 Flex Reports

1. In EventTracker Control Panel, select **Export/ Import utility** and select the **Import tab**. Click **Reports** option and choose "**New (\*.etcrx)**".

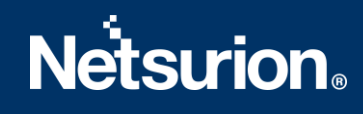

| Export Import Utility                                                                             |                                                                                                    | - |      | >  |
|---------------------------------------------------------------------------------------------------|----------------------------------------------------------------------------------------------------|---|------|----|
| Export Import                                                                                     |                                                                                                    |   |      |    |
| 1. Provide the path and file na<br>2. Click the Import button<br>Note : If report(s) contains tem | me of Schedule Report file. Use the "" button to browse and locate the import file.<br>plate, first import template and proceed with exportimport utility. |   |      |    |
| Options                                                                                           | Location                                                                                                    |   |      |    |
| Category                                                                                          |                                                                                                    |   |      |    |
| ) Filters                                                                                         |                                                                                                    |   |      |    |
| ○ Alerts                                                                                          | O Legacy (*.issch)  New (*.etcnx) 2                                                                                                    |   |      |    |
| O Systems and Groups                                                                              | Source :                                                                                                    |   |      |    |
| O Token Value                                                                                     | 29941                                                                                                    |   |      |    |
| Reports 1                                                                                         |                                                                                                    |   |      |    |
| Behavior Correlation                                                                              |                                                                                                    |   |      |    |
| 0 00000                                                                                           |                                                                                                    |   |      |    |
|                                                                                                   |                                                                                                    |   |      |    |
|                                                                                                   |                                                                                                    |   |      |    |
|                                                                                                   |                                                                                                    |   |      |    |
|                                                                                                   | Impor                                                                                                    | t | Clos | se |

- 2. Once you have selected "**New (\*.etcrx)**", a new pop-up window will appear. Click on the **Select File** button and navigate to the file path with a file having the extension "**.etcrx**".
- 3. Select all the relevant files and then click on the **Import** button

| Frequenc<br>Undefined<br>Undefined |
|------------------------------------|
| Undefined                          |
| Undefined                          |
|                                    |
| Undefined                          |
| Undefined                          |
| Undefined                          |
| Undefined                          |
| Undefined                          |
|                                    |

4. EventTracker displays a success message:

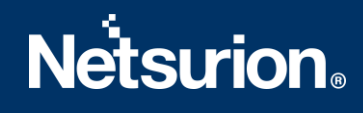

| Export Import Utility                                     | $\times$ |
|-----------------------------------------------------------|----------|
| Selected reports configurations are imported successfully |          |
| ОК                                                        |          |

#### 5.6 Dashboard

- 1. Login to EventTracker.
- 2. Navigate to **Dashboard**  $\rightarrow$  **My Dashboard**.
- 3. In My Dashboard, click Import Button:

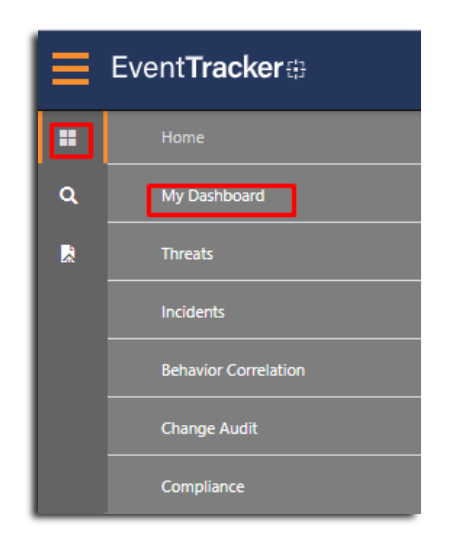

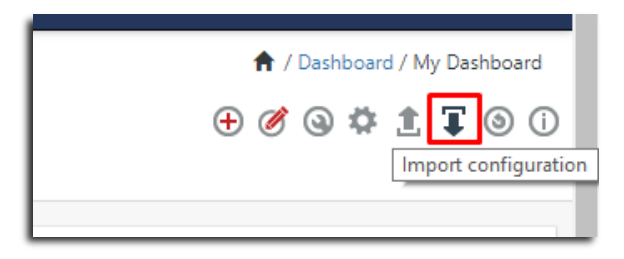

- 4. Select the **Browse** button and navigate to the file path where the dashboard file is saved and click on the **Upload** button.
- 5. Once completed, choose Select All and click Import.

| Import                                                             |                                       |                              |             |
|--------------------------------------------------------------------|---------------------------------------|------------------------------|-------------|
| Note: If dashlet configured using p<br>dashlet.                    | ersisted report, first import the rep | ort and proceed with imp     | orting      |
| Available widgets                                                  |                                       | Browse                       | Upload<br>2 |
| <ul> <li>Select All</li> <li>Amazon AWS Login Success .</li> </ul> | 🗹 Amazon AWS Login Failed A           | Amazon AWS Policy A          | Activit     |
| Amazon AWS Policy Activit                                          | Amazon AWS Login Failed A             | Amazon AWS All Ope           | erations    |
| Amazon AWS Login Failed A                                          | . 🗹 Amazon AWS User<br>Managemen      | Amazon AWS User<br>Managemen |             |
| Amazon AWS Policy Activit                                          | Amazon AWS Bucket and Obj             | Amazon AWS Critical          | Secur       |
|                                                                    |                                       | Amazon AWS VM Ins<br>A       | tances      |
|                                                                    |                                       | 4                            |             |
|                                                                    |                                       | Impor                        | Close       |

6. Click **Customize dashlet** button as shown below:

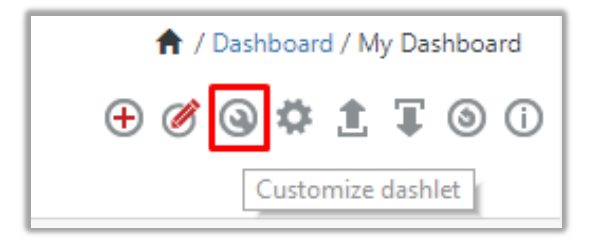

7. Put a text on the **Search bar: "Amazon"** and then select the Amazon AWS dashlets and then click the **Add** button.

| Customize dashlets            |                                 |                                | ×                             |
|-------------------------------|---------------------------------|--------------------------------|-------------------------------|
| amazon                        |                                 |                                | Q                             |
| Amazon AWS All Operations Ac  | Amazon AWS Bucket and Objec     | Amazon AWS Critical Security A | Amazon AWS Login Failed Activ |
| Amazon AWS Login Failed Activ | Amazon AWS Login Failed Activ   | Amazon AWS Login Success Act   | Amazon AWS Policy Activity By |
| Amazon AWS Policy Activity By | ✓ Amazon AWS Policy Activity By | Amazon AWS User Managemen      | Amazon AWS User Managemen     |
| Amazon AWS VM Instances Acti  |                                 |                                |                               |
|                               |                                 |                                |                               |
|                               |                                 |                                | Add Delete Close              |

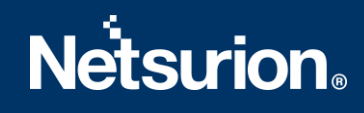

### 6. Verifying Amazon AWS Knowledge Pack in EventTracker

#### 6.1 Categories

- 1. Login to EventTracker.
- 2. Click Admin dropdown, and then click Categories.
- 3. In **Category Tree** to view imported categories, scroll down and expand **Amazon AWS** group folder to view the imported categories:

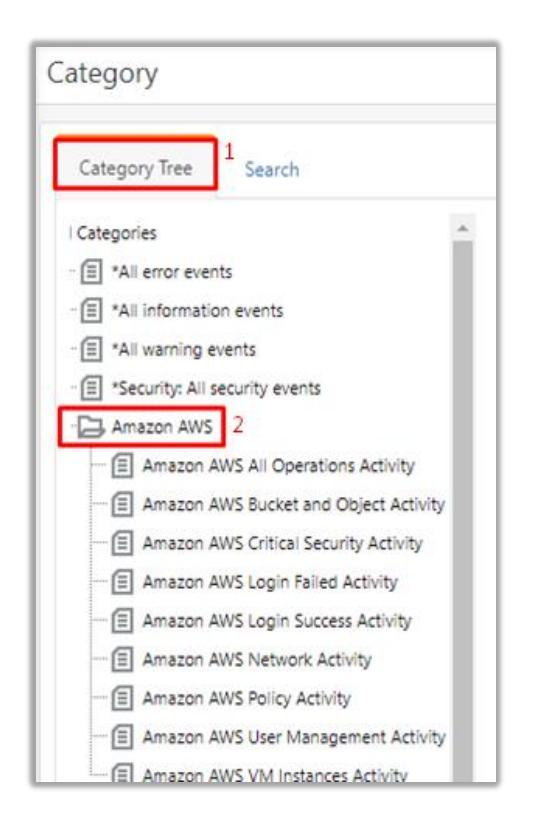

#### 6.2 Alerts

- 1. In the EventTracker web interface, click the Admin dropdown, and then click Alerts.
- 2. In search box enter Amazon and then click the Search button.
- 3. EventTracker displays an alert related to Amazon AWS.

| Alerts 1                                                   |                                                     |           |      |                    |                                                    | Search by                     | Alert name 🔻                     | 2 amazon                                                                            | 🕈 / Adn      | nin / Alerts |
|------------------------------------------------------------|-----------------------------------------------------|-----------|------|--------------------|----------------------------------------------------|-------------------------------|----------------------------------|-------------------------------------------------------------------------------------|--------------|--------------|
| 128<br>Available Alerts<br>Toda number of alerts available | 38<br>Active Alerts<br>Toda number of active alerts |           |      | 128<br>System/User | System<br>User<br>Defined Aler<br>and user defined | 10)<br>23<br>15<br>Sents      | 128<br>Alerts by<br>Court of are | Critical<br>High<br>Low<br>Nedwo<br>Serious<br>Thrreat Level<br>rts by threat level | 0<br>4<br>20 | <b>n</b>     |
| Activate Now     Click 'Activate Now                       | w' after making all changes                         |           |      |                    |                                                    |                               |                                  | Total: 3                                                                            | Page Size    | 25 •         |
| Alert Name A                                               | Threat                                              | Active E- | mail | Forward as<br>SNMP | Forward as<br>Syslog                               | Remedial Action<br>at Console | Remedial Action<br>at Agent      |                                                                                     | Applies To   |              |
| Amazon AWS Login Failed                                    | •                                                   |           |      |                    |                                                    |                               |                                  | Amazon AWS                                                                          |              |              |
| Amazon AWS Network Interface Deleted                       | •                                                   |           |      |                    |                                                    |                               |                                  | Amazon AWS                                                                          |              |              |
| Amazon AWS User Deleted                                    | •                                                   |           |      |                    |                                                    |                               |                                  | Amazon AWS                                                                          |              |              |

#### 6.3 Token Value

- 1. In the **EventTracker** web interface, click the **Admin** dropdown, and then click **Parsing Rule**.
- 2. In the **Parsing Rule** tab, click on the **Amazon AWS** group folder to view the imported Token Values.

| Parsing Rules                      |   |                            |
|------------------------------------|---|----------------------------|
| Parsing Rule <sup>1</sup> Template |   |                            |
| Groups                             | + | Token-Value Display name 🔻 |
| Default                            |   | + Display name             |
| Amazon AWS 2                       |   |                            |

#### 6.4 Knowledge Object

- 1. In the EventTracker web interface, click the Admin dropdown, and then click Knowledge Objects.
- 2. In the **Knowledge Object** tree, expand the **Amazon AWS Events** group folder to view the imported Knowledge objects.

| Knowledge Objects |                               |
|-------------------|-------------------------------|
| Search objects    | Q   Q   Activate Now          |
|                   |                               |
| Groups 🕀 🧭 🗓      | Object name Amazon AWS Events |
| Amazon AWS        | Applies to Amazon Aws         |
| Amazon AWS Events | Rules                         |

#### 6.5 Flex Reports

1. In the EventTracker web interface, click the Reports menu, and then select the Report Configuration.

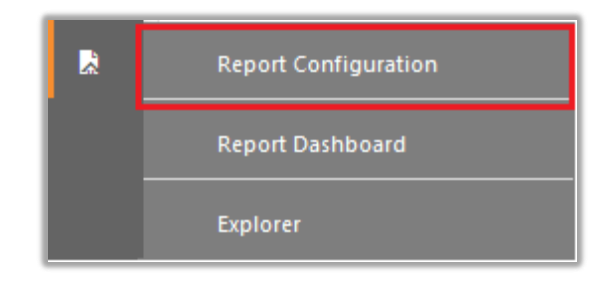

- 2. In Reports Configuration pane, select the Defined option.
- 3. Click on the Amazon AWS group folder to view the imported reports.

| Report Configuration  |         |          |          |                                         |                                       |
|-----------------------|---------|----------|----------|-----------------------------------------|---------------------------------------|
| Scheduled Queued 🖲 De | fined 1 |          |          |                                         |                                       |
| Report Groups         |         | $\oplus$ | Repo     | orts config                             | juration: Amazon AWS                  |
| 🔂 Security            |         |          | $\oplus$ | İ 2,                                    |                                       |
| Compliance            |         |          |          |                                         | Title                                 |
| Coperations           |         |          |          | £\$3                                    | Amazon AWS Security Group Activity    |
| E Flex                |         |          |          | £5                                      | Amazon AWS Policy Activity            |
| [] OpenDNS            |         |          |          | 2                                       | Amazon AWS Bucket-Level Activity      |
| Amazon AWS 2          | Ē       | 0        |          | £                                       | Amazon AWS User Management Activity   |
| Azure Intune          | Ē       | 0        |          | £33                                     | Amazon AWS Network Interface Activity |
| Cisco                 | Ē       | 0        |          | ×                                       | Amazon AWS Login Success Activity     |
| EventTracker          | Ē       | 0        |          | ~~~~~~~~~~~~~~~~~~~~~~~~~~~~~~~~~~~~~~~ | Amazon AWS Login Failed Activity      |
| F5 BIG IP             | Ē       | 0        |          | 4 <b>2</b> 5                            | Amazon Aws Login Falled Activity      |

#### 6.6 Dashboard

1. In the EventTracker web interface, click on **Home** Button and select **My Dashboard**.

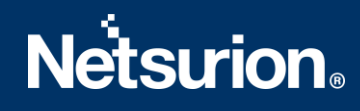

|       | Home                 |
|-------|----------------------|
| Dashb | oard<br>My Dashboard |
| R     | Threats              |
|       | Incidents            |

2. In Amazon AWS dashboard you should be now able to view the following screen.

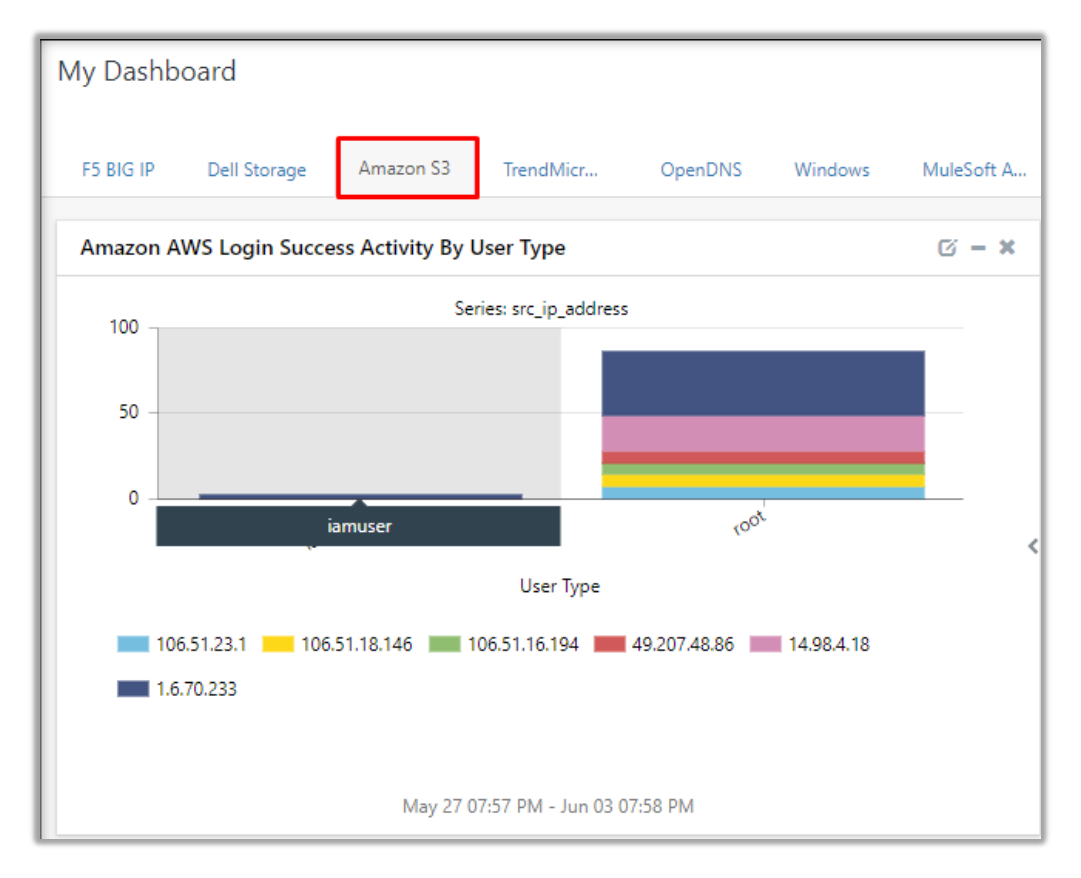

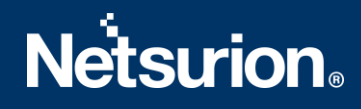

#### **About Netsurion**

Flexibility and security within the IT environment are two of the most important factors driving business today. Netsurion's cybersecurity platforms enable companies to deliver on both. Netsurion's approach of combining purpose-built technology and an ISO-certified security operations center gives customers the ultimate flexibility to adapt and grow, all while maintaining a secure environment.

Netsurion's <u>EventTracker</u> cyber threat protection platform provides SIEM, endpoint protection, vulnerability scanning, intrusion detection and more; all delivered as a managed or co-managed service. Netsurion's <u>BranchSDO</u> delivers purpose-built technology with optional levels of managed services to multilocation businesses that optimize network security, agility, resilience, and compliance for branch locations. Whether you need technology with a guiding hand or a complete outsourcing solution, Netsurion has the model to help drive your business forward. To learn more visit <u>netsurion.com</u> or follow us on <u>Twitter</u> or <u>LinkedIn</u>. Netsurion is #19 among <u>MSSP Alert's 2020 Top 250 MSSPs</u>.

#### **Contact Us**

#### **Corporate Headquarters**

Netsurion Trade Centre South 100 W. Cypress Creek Rd Suite 530 Fort Lauderdale, FL 33309

https://www.netsurion.com/company/contact-us